## **Get** started with your new DigiCentral® virtual card.

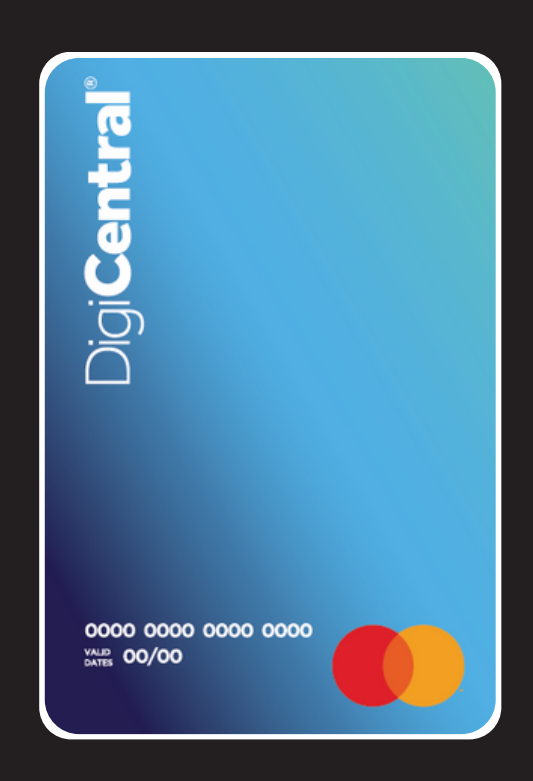

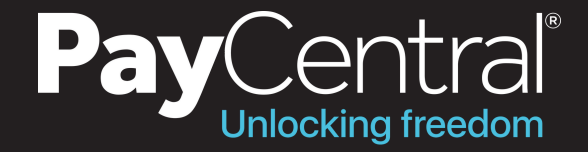

#### Where our cards can be used

Popular online retailers where our cards are used: (Click on store to be directed)

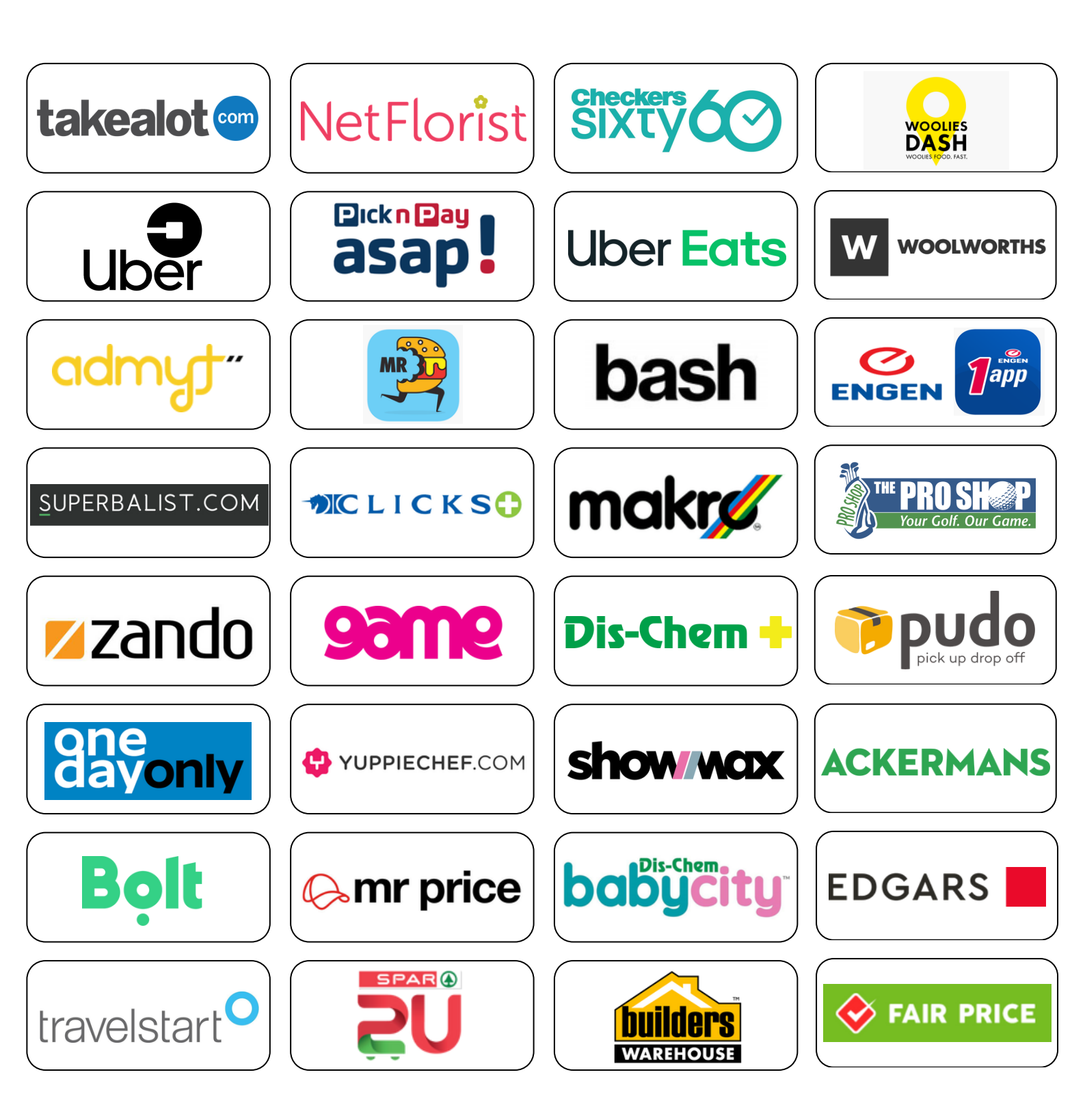

...and more!

#### Using your card as a payment method (example)

| 16:39                                      | •                                                               |                                                |
|--------------------------------------------|-----------------------------------------------------------------|------------------------------------------------|
| <                                          | Payment                                                         |                                                |
| DELIVERY                                   | PAYMENT                                                         | CONFIRMATION                                   |
| PAYMENT METHOD                             |                                                                 |                                                |
| Credit & Debit Card                        | in ()                                                           | CHANGE                                         |
| Add Gift Voucher o                         | or Coupon Code                                                  | Add                                            |
| Earn eBucks 🐵 🖦                            | des                                                             | Earn                                           |
| Is this a gift? Add a                      | a gift message                                                  | Add                                            |
| ORDER SUMMARY<br>4 Items<br>Delivery       |                                                                 | R 12 868<br>Free                               |
| TO PAY:                                    |                                                                 | R 12 868                                       |
| Donate R 5 to Be                           | eautiful Gate Child                                             | ren's Charity 👔                                |
| ORDER REVIEW Delivery                      | AY WITH CARD                                                    |                                                |
|                                            |                                                                 |                                                |
| 9                                          | <u> </u>                                                        |                                                |
| Selec                                      | ct Payn<br>Method                                               | nent                                           |
| Once you<br>checkour<br>payment<br>& Debit | u have sele<br>t and proce<br>, select the<br><b>Card'</b> payn | cted to<br>eed with<br>' <b>Credit</b><br>nent |

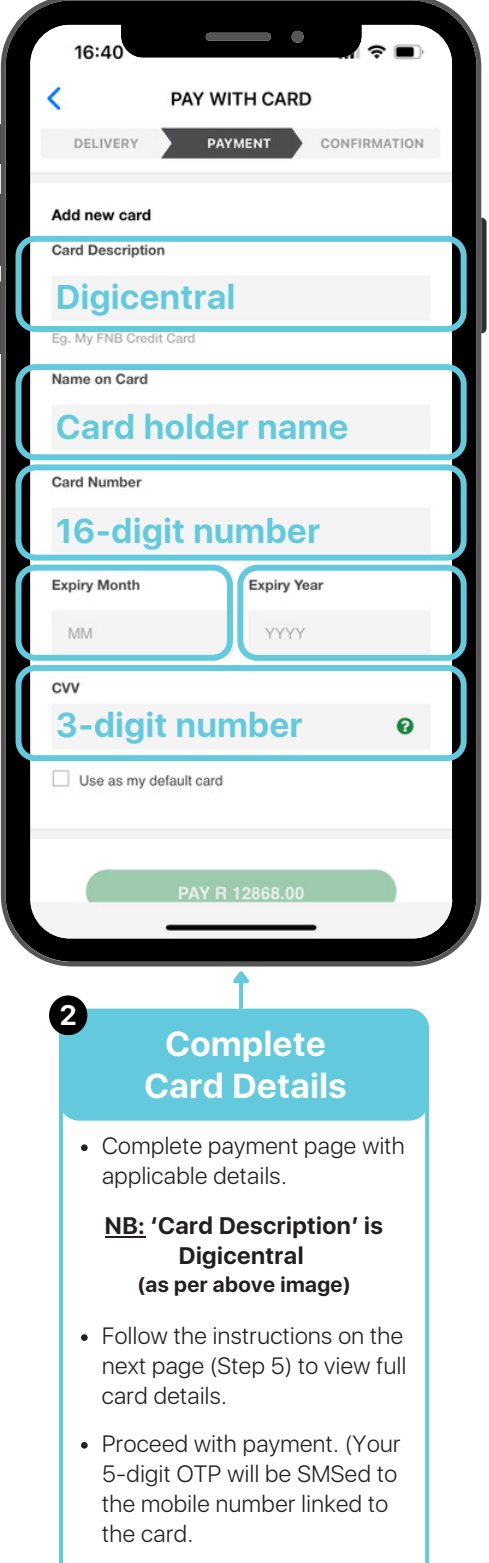

(Should you experience any issues, feel free to contact our support line)

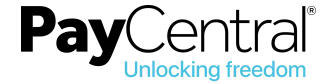

### Check your balance and view card details

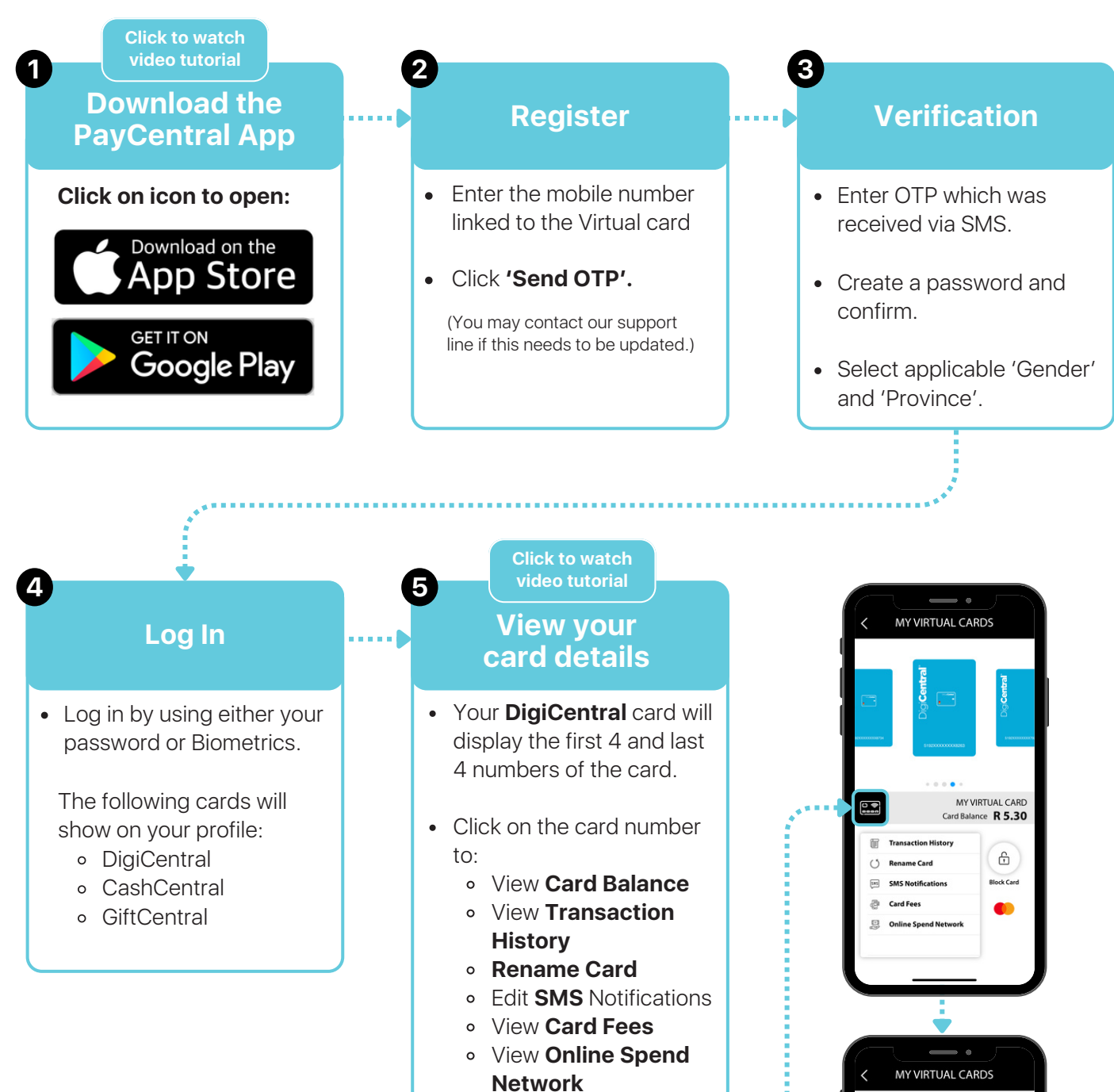

 Click on the black card icon to view:

- Full Card Number
- Expiry Date
- CVV Number

(You are able to copy and unhide information for transacting)

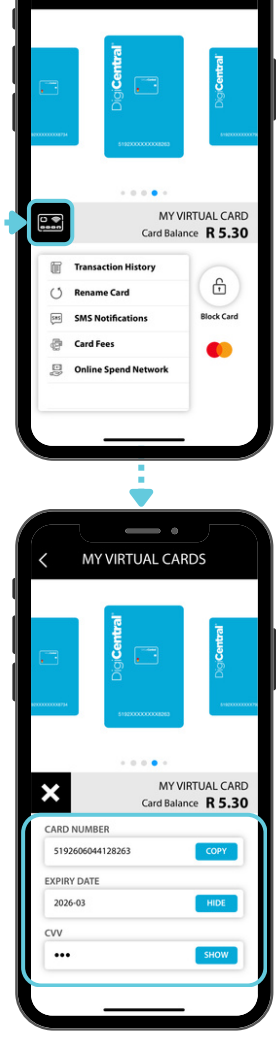

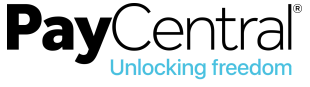

# Get in touch

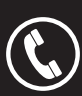

Phone 010 012 6676

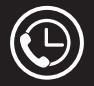

After hours 0861 101 210 (Available until 23:00)

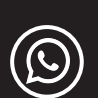

WhatsApp Chat Support 011 234 0859 (Available 9:00-17:00, Mondays to Fridays - excluding Public holidays)

Email support@paycentral.co.za

Website www.getmybalance.co.za

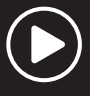

#### Watch videos:

PayCentral App | How to Download and Register

PayCentral App | How to View Card Details

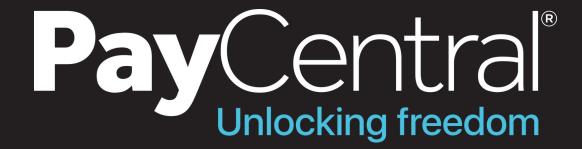